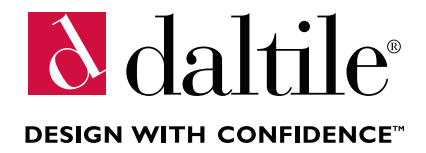

# PDF CATALOG FOR DOWNLOAD TO IBOOKS

Install the Daltile Catalog (1) onto an iOS Device (2) using iBooks (iPhone, iPad, iPod Touch).

Instructions require the installation of the free iBooks app for iOS, available from the iTunes App store.

### Step 1: <u>Click here to download</u> and save the Daltile Catalog PDF to the computer used to sync your iOS device. (http://daltile.com/documents/Daltile\_Catalog\_2013.pdf)

step 2: Start the iTunes application.

# <complex-block>

### step 3:

## Navigate to the **Daltile Catalog 2013 PDF**

file stored on your desktop, click **Open**.

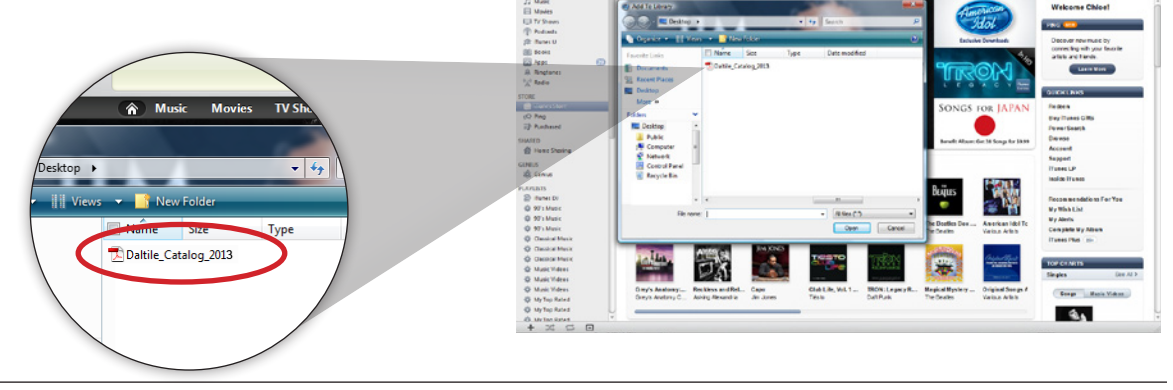

### iTunes will add the Daltile Catalog to the Books menu.

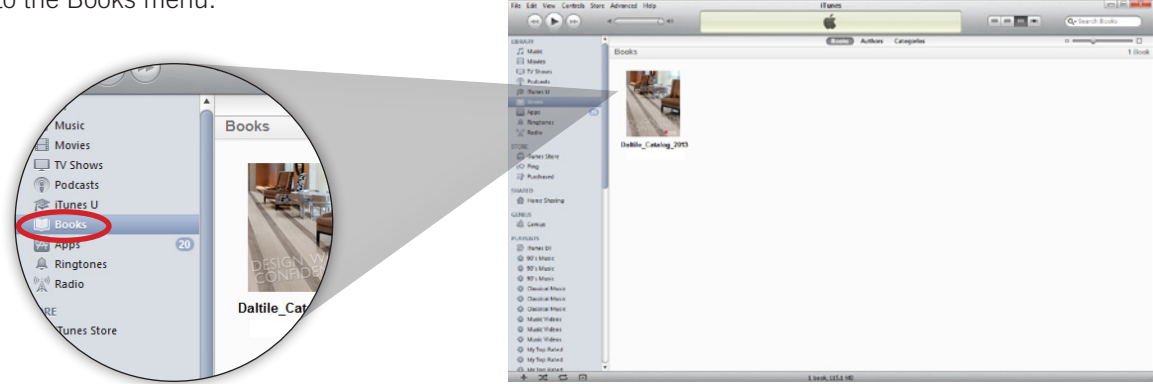

### step 4:

Select the iOS device.

Select the **Books** tab from the top navigation.

### step 5:

Verify Sync Books option is checked.

- Select **All Books** to sync all to the device.
- Selecting **Selected Books** will sync only the books marked with a checkmark.

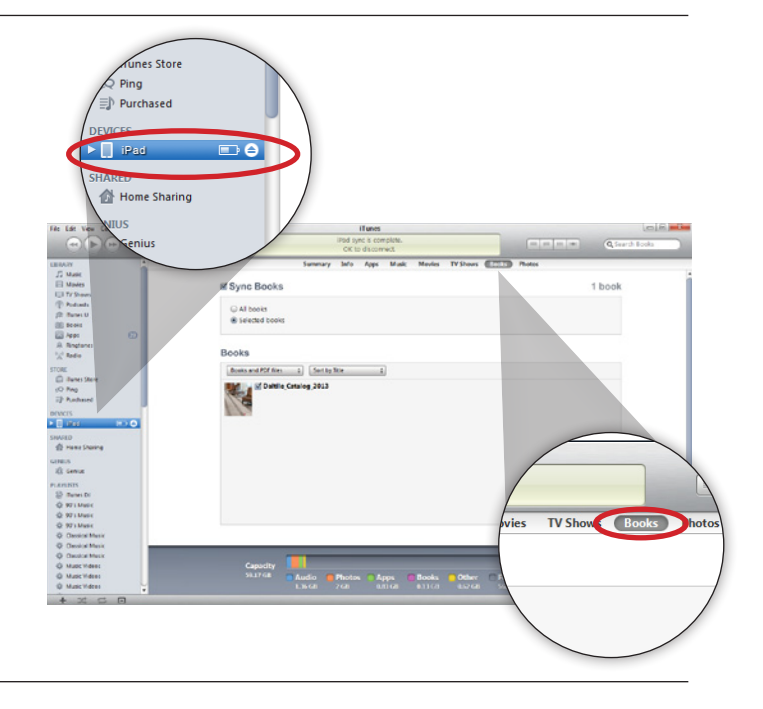

### step 6:

Click Sync.

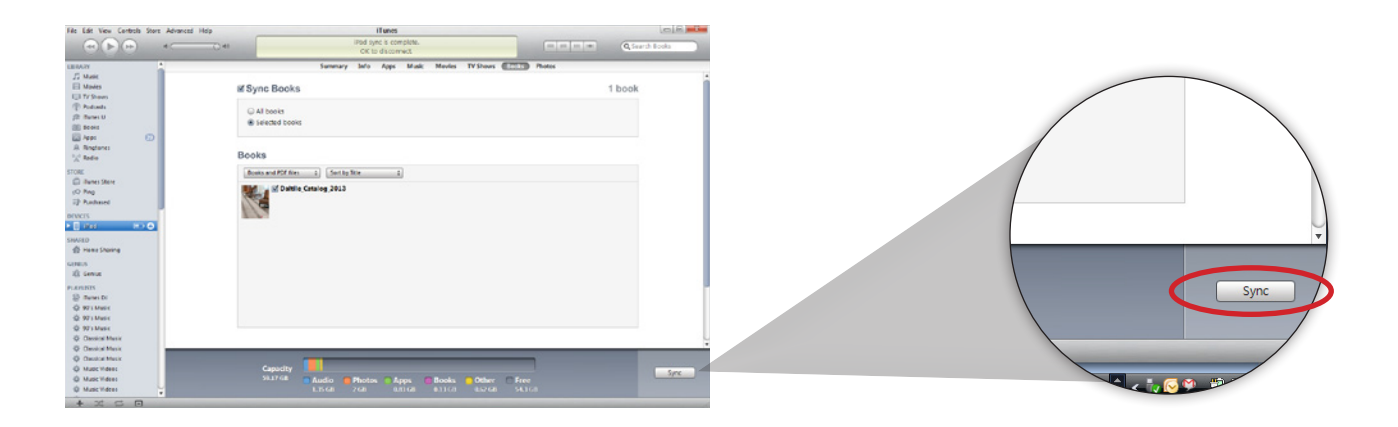

### step 7:

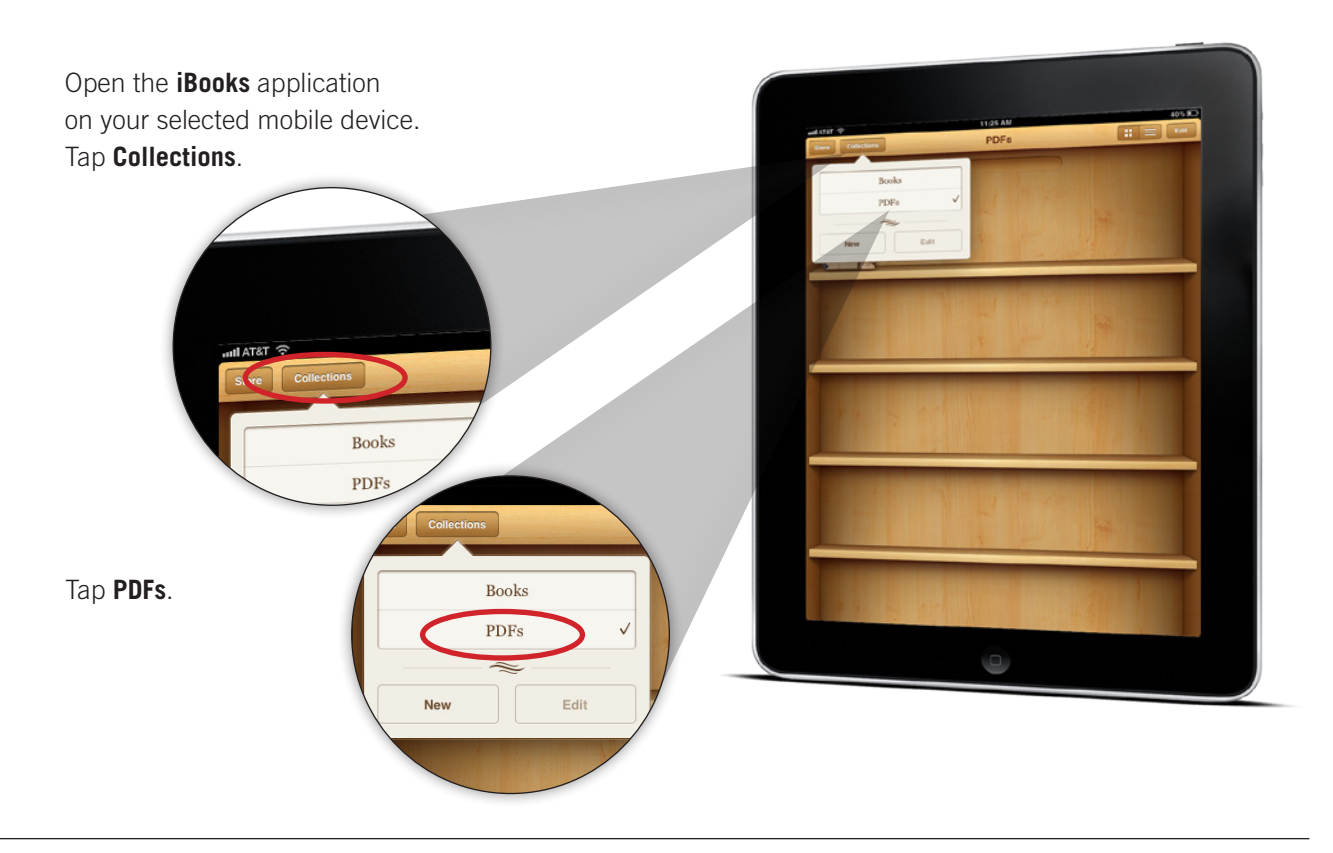

### step 8:

Tap the Daltile Catalog cover image to open and view the catalog.

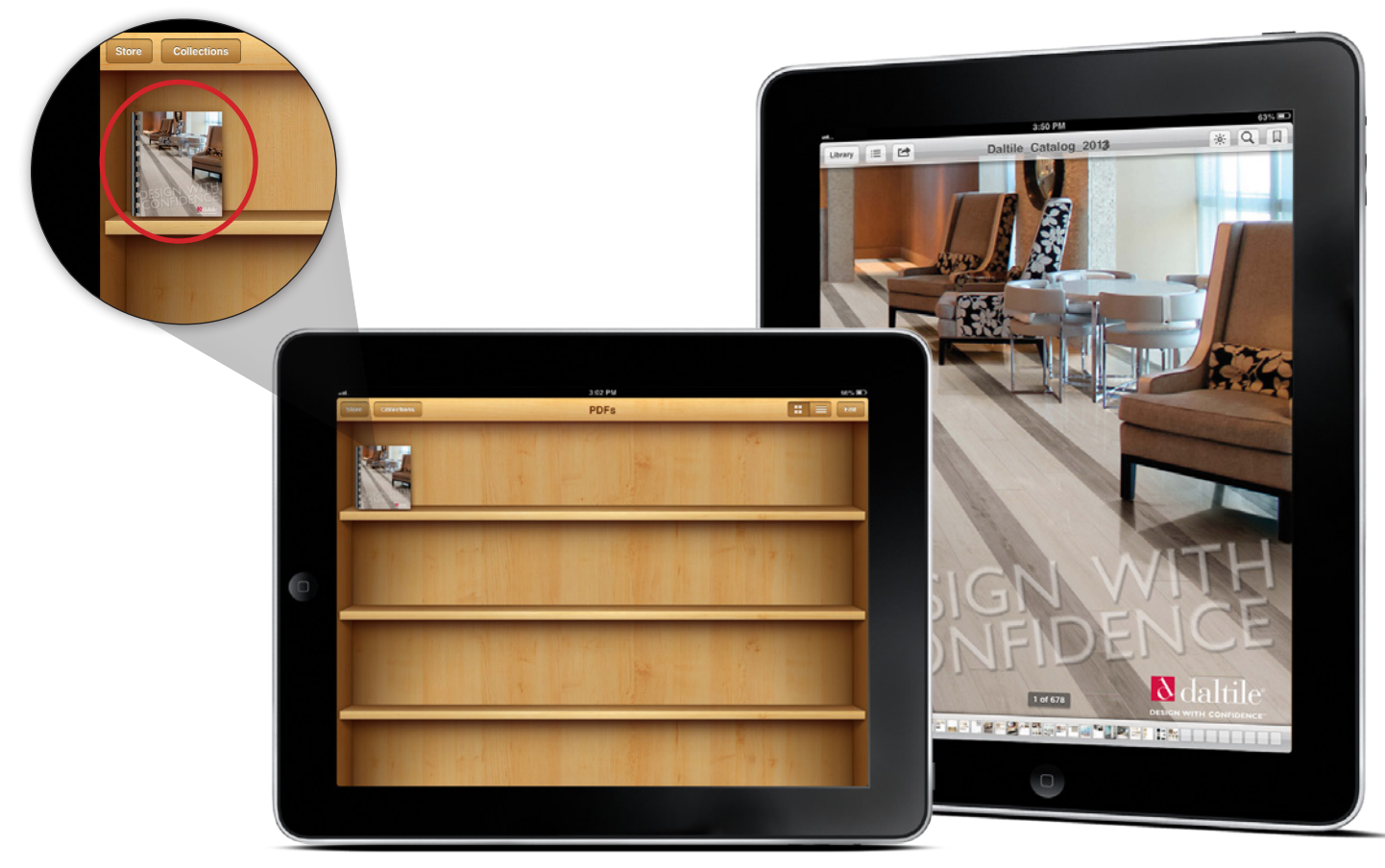